# 如何在TANDBERG編解碼器上啟用HTTPS?

## 目錄

<u>簡介</u> <u>如何在TANDBERG編解碼器上啟用HTTPS?</u> <u>相關資訊</u>

# 簡介

本文涉及Cisco TelePresence System Codec C90、Cisco TelePresence System Codec C60、 Cisco TelePresence System Codec C40和Cisco TelePresence System EX90產品。

#### 問:如何在TANDBERG編解碼器上啟用HTTPS?

A.此答案適用於以下產品:

TANDBERG EX90

TANDBERG編解碼器C20

TANDBERG編解碼器C40

TANDBERG編解碼器C60

TANDBERG編解碼器C90

從TC2.0.0及更高版本中,系統將自動生成自簽名HTTPS證書。這將使您能夠在不進行任何配置的 情況下使用HTTPS。您仍可以按照以下步驟上傳自己的證書:

您必須以PEM格式上傳證書。可以使用TANDBERG編解碼器的Web介面完成此操作:

1. 開啟Web瀏覽器,輸入IP地址或DNS名稱,以通過HTTP連線到TANDBERG編解碼器。

2. 選擇Upload certificates頁籤

- 3. 按一下「Browse...」,然後找到憑證檔案(.PEM)
- 4. 輸入密碼短語(可選)
- 5. 按一下Upload按鈕開始證書安裝。

### 相關資訊

• 技術支援與文件 - Cisco Systems